## 카드발급 화면에서 핸드폰번호로 본인인증시 '실명확인 실패' 또는 '실명확인 오류' 등이 발생할 경우 해결방법

 네이버에서 '사이렌24' 를 검색하여 접속한다 (www.siren24.com) (모바일에서 접속할 경우 PC버전으로 변경)

## ② 오른쪽 상단 **'고객지원센터**' 클릭한다

| SIREN24                                                                                          |                      | ▼ 전체보기    | 로그인 호   | 1원가입 즐겨찾기   <b>신용요의</b>                      | 보고 I 고객자원센터 SITE MAP                                            |
|--------------------------------------------------------------------------------------------------|----------------------|-----------|---------|----------------------------------------------|-----------------------------------------------------------------|
| 종합신용관리 개인정보보호 <sup>Plus</sup>                                                                    | 프리미엄 <sup>Plus</sup> | 자산관리 ZONE | 아이핀&마이핀 | 마아사어미                                        | " <i>Ц</i> <b>ТЕ</b> 24                                         |
| 가이오 보 보 호 이미<br>이 가이오 보 보 호 이미<br>이 가이 전 보 한 가이면 도움으로 인한 개인정보 불법유<br>명의도용 및 아이면 도움으로 인한 개인정보 불법유 |                      |           | >       | SIREN24 서<br>고<br>생비스<br>기입하기<br>프리미명<br>Pus | 비스 바로가기<br>(전)<br>(전)<br>(전)<br>(전)<br>(전)<br>(전)<br>(전)<br>(전) |

③ 좌측 **'실명등록센터**' 클릭, **'만 17세이상 성인**' 클릭한 후 신분증 정보를 등록한다 (운영시간 09:00~18:00(월~금) / 토,일,공휴일은 휴무)

|                                                                                                    | 서비스 소개         홈 > 고객지임센터 > 실명등록센터 > 서비스 소개                                                                                             |
|----------------------------------------------------------------------------------------------------|----------------------------------------------------------------------------------------------------|
| 고객지원센터                                                                                                    | 인터넷 실명확인이 되지 않으실 경우, 실명등록 서비스를 이용해 주세요.<br>안내에 따라 실명등록을 신청해 주시면 빠른 시간 내에 사이트를 이용하실 수 있도록 처리해 드립니다.                                      |
| 서비스 이용안내                                                                                                    |                                                                                                    |
| 실명등록센터                                                                                                    | 개인 실명등록 안내 기업 실명등록 안내                                                                                                    |
| <ul> <li>&gt; 서비스 소개</li> <li>&gt; 개인실명등록</li> <li>&gt; 기업실명등록</li> <li>&gt; 외국인 실명확인</li> <li>&gt; 신청결과확인</li> </ul> | <ul> <li>가인실명등록 방법</li> <li>만 14세 미만 미성년자</li> <li>만 14세 미만 아동의 실명확인은 법정대리인의 본인확인 및 동의를 거쳐 실명등록이 가능합니다.</li> </ul>                      |
| 통합FAO                                                                                                    | 반 14세 미만 미상년사 실방등록                                                                                                    |
| 1:1 문의                                                                                                    | 한 14세 이상 17세 미만 미성년자                                                                                                    |
| 공지사항                                                                                                    | 안 14세 이상 17세 미안 미성년자의 잘영확인은 철도의 법정대리인 총의 없이도 잘영중복이 가능합니다.                                                                               |
| SIREN24 서비스 이용권                                                                                                    | 만 14세 이상 17세 미만 미성년자 실명등록                                                                                                    |
| 모바일 애플리케이션 안내                                                                                                    | 한 17세 이상 성인                                                                                                    |
| 암호화프로그램설치안내                                                                                                    | 만 17세 이상의 성인 실명등록을 위해 주민등록증, 운전면허증, 범용공인인증서 등의 본인 인증을 통한 온라인 실명인증 등록이 가능합<br>니다.                                                        |
| 제휴/홍보 안내                                                                                                    | 만 17세 이상 성인                                                                                                    |
| 미감사로 모바일 ><br>성감자 애플리케이션 출시                                                                                           | 위 3가지 수단이 없으신 경우 여권, 주민등록등/초본, 가족관계증명서, 주민등록발급증명서 등의 이미지 파일 등록을 하시거나 FAX로<br>보내주시면 성인 실명등록이 가능합니다.<br>아래의 해당되는 경우를 선택하셔서 실명등록을 진행해 주세요. |

④ 실명등록까지는 3~4시간이 소요되므로 후에 3~4시간 후 다시 학생증체크카드를 신청을 한다.